## 『電子サンスケ』【指定合成複写】

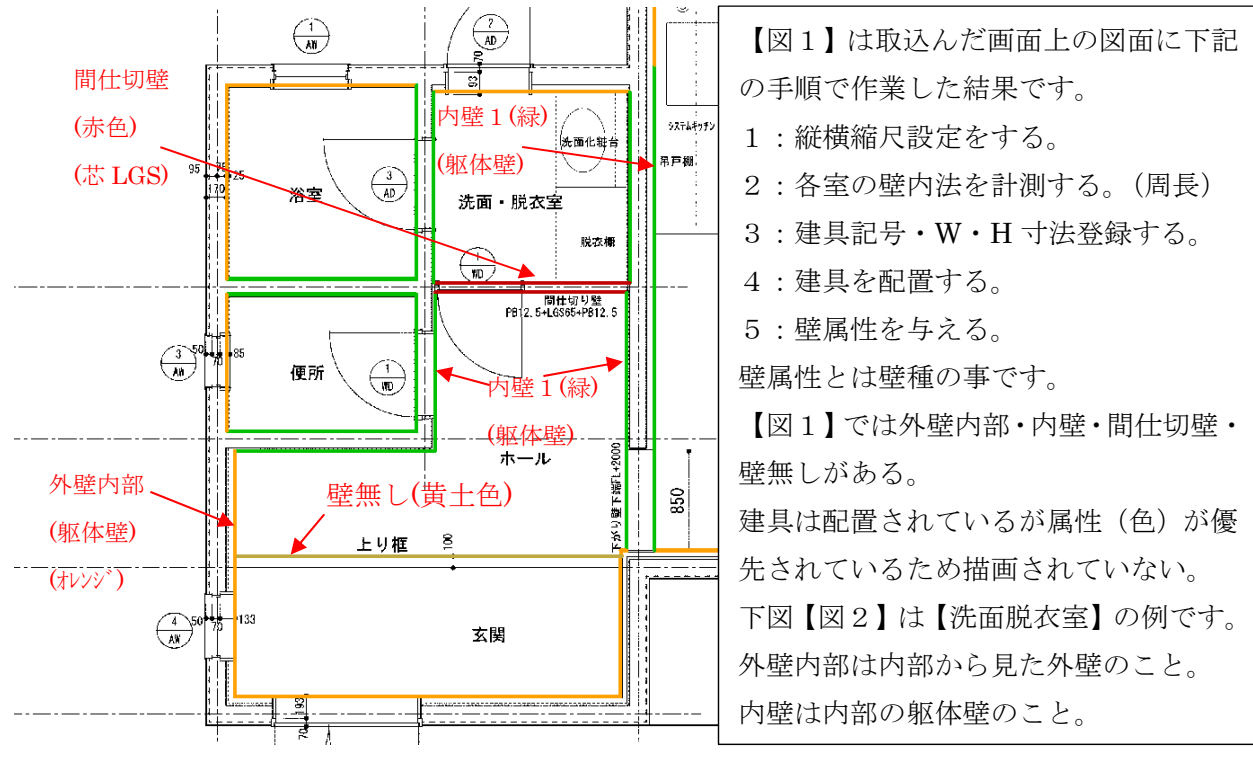

【図1】

| 計算                 | 調整 「床」材料 未能 洗面脱衣室 |                    |                   |                           |                                    | チェック<br>完了 「                          | 区分管理 | r 面積<br>F チェック       |                                               |  |  |  |
|--------------------|-------------------|--------------------|-------------------|---------------------------|------------------------------------|---------------------------------------|------|----------------------|-----------------------------------------------|--|--|--|
| 内部区分名 具体部屋名 住宅 脱衣室 |                   |                    |                   |                           | S階 E                               | <ul><li>階 形 状</li><li>1 多角形</li></ul> | 床而 1 | 資 天井而積 「周<br>76 2.76 | 長 X Y<br>6.64 1.70 1.63                       |  |  |  |
|                    | et∹Bu             | ष्ट्रासन् अंध्र-सः | 対象707 707面積 707面積 | 第一平均内階高 天井高 内階高           | 階高 天井裏樓 天井裏樓面積 壁盲面積 仕上面積 開口面積 開口 率 |                                       |      |                      |                                               |  |  |  |
| ET (SILA III AX // |                   |                    | W1 W2 W3          | 3 3.05 2.30 3.05<br>8 W/4 | 0.75                               | 4.38 15.                              | 61 1 | 0.99 4.28            | _28.03k                                       |  |  |  |
|                    |                   |                    |                   |                           |                                    |                                       |      |                      |                                               |  |  |  |
| 行全和                | 材料No<br>工種No      | 区分部位               | 名称1<br>名称2        | 仕 様1<br>仕 様2              | 単位                                 | 換算係数<br>数 量                           | +/-  | 変 数<br>計算結果          | コ メ<br>計算                                     |  |  |  |
| 1                  |                   | (F                 | 材料 未指定            |                           | m2                                 | 2.78                                  | ŧł.  | 2.78                 | 2.76                                          |  |  |  |
| 2                  |                   | 市木                 | 材料 未指定            |                           | m                                  | 4.51                                  | at . | 8,85                 | [#1]+[#2]+[#3]+[#4]                           |  |  |  |
| 3                  |                   | 曲末                 |                   |                           | m                                  |                                       | -    | 2.14                 | (AD2:W)+(WD1:W)+(AD2:W)                       |  |  |  |
| 4                  |                   | <u>8</u> 9         | 材料 未指定            | 内壁1 天井東                   | m2                                 | 1.22                                  | #f   | 1.22                 | 内壁1天井車・・<br>([W4])*0.75                       |  |  |  |
| 5                  |                   | 84                 | 材料 未指定            | 内壁1                       | m2                                 | 2.23                                  | 計    | 3.73                 | 内壁1・・・・<br>([#4])*2.30                        |  |  |  |
| 6                  |                   | 壁                  |                   |                           | m2                                 |                                       | -    | 1.50                 | 内壁1・・・・・片閉きアルミドア AD3:750.0x2000.0<br>(AD3:WH) |  |  |  |
| 7                  |                   | 壁                  | 材料 未指定            | 内壁2天井裏                    | m2                                 | 1.22                                  | 計    | 1.22                 | 内壁 2 天井裏・・<br>([\\2])*0.75                    |  |  |  |
| 8                  |                   | 壁                  | 材料 未指定            | 内壁 2                      | m2                                 | 3.75                                  | 計    | 3.75                 | 内壁 2 · · · · ·<br>([\\2])*2.30                |  |  |  |
| 8                  |                   |                    | 材料 未指定            | 間仕切壁 2                    | m2                                 | 2.51                                  | 計    | 3.91                 | 間仕切壁2・・・<br>([W3])*2.30                       |  |  |  |
|                    |                   | 壁                  |                   |                           | m2                                 |                                       | -    | 1.40                 | 間仕切壁2・・・片間き木製ドア WD1:700.0x2000.0<br>(間1:細)    |  |  |  |
|                    |                   | 壁                  | 材料 未指定            | 外壁内部1天井裏                  | m2                                 | 1.27                                  | 計    | 1.27                 | 外壁内部 1 天井裏<br>([₩]])*0.75                     |  |  |  |
|                    |                   | 89                 | 材料 未指定            | 外壁内部 1                    | m2                                 | 2.53                                  | 솱    | 3.91                 | 外壁内部 1 · · ·<br>([#1])*2.30                   |  |  |  |
|                    |                   | 89                 |                   |                           | m2                                 |                                       | -    | 1.38                 | 外壁内部1・・・片開きアルミドア AD2:690.0x2000.0<br>(AD2:冊)  |  |  |  |
| 14                 |                   | 天井                 | 材料 未指定            |                           | m2                                 | 2.76                                  | 計    | 2.76                 | 2.76                                          |  |  |  |
| 15                 |                   | 迴縁                 | 材料 未指定            |                           | m                                  | 6.65                                  | 計    | 6.65                 | [W1]+[W2]+[W3]+[W4]                           |  |  |  |

【図2】

【図1】の作業を行うと【図2】の各部位と計算式・壁属性・建具控除(巾木・壁)の計算式が自動で組ま れます。画面上部に【床面積】【天井面積】【天井高】【内階高】(スラブ天からスラブ下端まで)【天井裏懐】 が表示されています。計測した平面寸法と高さ情報を組み合わせて計算式を組みます。 各部位に材料を【図3】のようにセットすれば数量を拾います。 材料セットの方法は大きく分けて3種類【直接セット】【指定合成複写】【材料一括修正セット】です。 【図2】に材料をセットしたのが下図【図3】です。【指定合成複写】という機能を使うと、たったの数 秒でセットできます。予め、各部位の仕上・下地材の組合せ(計~同上計)は仕込んでおきます。 ※材料セットの仕方は、デモで実際の動きをご覧頂いた方がわかり易いと思います。

| 望数值<br>変更   | 「壁」                                                                                         | 洗面脱                     | 衣室                            | 作成 🗆                                             | チェック<br>完了 「       | - 区分<br>管理   | ┏ 面積<br>fェック                     |                              |  |  |
|-------------|---------------------------------------------------------------------------------------------|-------------------------|-------------------------------|--------------------------------------------------|--------------------|--------------|----------------------------------|------------------------------|--|--|
|             |                                                                                             | 内部区分名 具体部屋<br>住宅 洗面·脱衣  | 名                             | S階 E                                             | 階 形状<br>1 □        | 床面和<br>2.2   | 責 天井面積   周<br>72   2.72          | 「長 X Y<br>6.61 1.67 1.63     |  |  |
|             |                                                                                             | 対象707 707面積 707面積       |                               |                                                  |                    |              |                                  |                              |  |  |
|             | 2 ar tas<br>∓ n<br>2.02N                                                                    | - 1 78.48 3.<br>W1 W2 V | 47% 3.05 2.30 3.05 0<br>V3 W4 | 3.05 Z.30 3.05 0.75 4.96 15.20 10.92 4.28 28.163 |                    |              |                                  |                              |  |  |
|             |                                                                                             | 1.67 1.63               | 1.67 1.63                     |                                                  |                    |              |                                  |                              |  |  |
| 亍 材料N       | lo 区分                                                                                       | 名称1                     | 仕様1<br>仕様2                    | 甾位                                               | 換算係数<br>数 量        | + (-         |                                  |                              |  |  |
| 2001        |                                                                                             | 店 フローリング彫り              | +=15. 4~9\$\$                 | <u>+u</u>                                        | <u>奴 単</u><br>2.72 | /            | <u>町 <del>开</del>順</u> 末<br>9 79 | <br>[m1]⊻[m2]                |  |  |
| 1201        | /不<br>下地材1<br>床                                                                             | 床 ラワン合板張り               | t=12 71-020*下地 木庄面            | m2                                               | 2.72               | 同ト計          | 0.10                             |                              |  |  |
| 1201        | 小<br>下地材 2<br>床                                                                             | 東立で床組                   | H=373 大引90×60 根太45×45         | m2                                               | 2.72               | 同上計          |                                  | ・・・・・・「東90×90 L=2            |  |  |
| 1501<br>15  |                                                                                             | 床 コンクリート金鐸押え            | 木床組下地                         | m2                                               | 2.72               | 同上計          |                                  |                              |  |  |
|             |                                                                                             |                         |                               |                                                  |                    |              |                                  |                              |  |  |
| 1202<br>12  | 2<br>仕上(表面)<br>巾木                                                                           | 木製巾木                    | H=50 既製品                      | m                                                | 4.46               | 計            | 6.60                             |                              |  |  |
| -           | 巾木                                                                                          |                         |                               | m                                                |                    | -            | 2.14                             | (ad3:W)+(wd1:W)+(ad2:W)      |  |  |
|             |                                                                                             |                         |                               |                                                  |                    |              |                                  |                              |  |  |
| 1202<br>12  | 2 仕上(表面)                                                                                    | 際根太                     |                               | m                                                | 6.60               | 計            | 6.60                             | <br>[A]                      |  |  |
|             |                                                                                             |                         |                               |                                                  |                    |              |                                  |                              |  |  |
|             | 壁                                                                                           | 材料 未指定                  | 内壁1天并裏                        | m2                                               | 2.44               | 計            | 2.44                             | 内壁1天井裏・・<br>([₩2]+[₩4])*0.75 |  |  |
|             |                                                                                             |                         |                               |                                                  |                    |              |                                  |                              |  |  |
| 2003<br>20  | 3 仕上(表面)<br>壁                                                                               | 壁 ビニールクロス張り             | PB面                           | m2                                               | 6.00               | 計            | 7.50                             | 内壁1<br>([W2]+[W4])*2.30      |  |  |
| 2003        | 3 下地材 1<br>壁                                                                                | 壁 石膏ボード直張り              | t=12.5 GL工法 ウロス下地             | m2                                               | 6.00               | 同上計          |                                  | 内壁1・・・・                      |  |  |
|             | 壁                                                                                           |                         |                               | m2                                               |                    | -            | 1.50                             | 内壁 1<br>(ad3:WH)             |  |  |
| 17          |                                                                                             | 片開きアルミドア                |                               | m                                                |                    | 建具           |                                  | AD3:750.0x2000.0             |  |  |
|             |                                                                                             |                         |                               |                                                  |                    |              |                                  | • • • • • • • •              |  |  |
| 200<br>20   | <ol> <li>仕上(表面<br/>壁</li> </ol>                                                             | )<br>壁 ビニールクロス張り        | PB面                           | m2                                               | 2.44               | 計            | 3.84                             | 間仕切壁1・・・<br>([₩3])*2.30      |  |  |
| 200         | 3 下地材1<br>壁                                                                                 | 壁 石膏ボード張り               | t=12.5 クロス下地 LGS面             | m2                                               | 2.44               | 同上計          |                                  | 間仕切壁1・・・                     |  |  |
| )           | <br>壁                                                                                       |                         |                               | m2                                               |                    | -            | 1.40                             | 間仕切壁1・・・<br>(wd1:WH)         |  |  |
| . 16        |                                                                                             | 片開き大戦ドア                 |                               | m                                                |                    | 建旦           |                                  | WD1:700 0×2000 0             |  |  |
| 2           |                                                                                             |                         |                               |                                                  |                    |              |                                  |                              |  |  |
| 3 200       | 3 断熱材<br><del>辟</del>                                                                       | Be istention (+         | +=20 ウレタンフォール 紅筋菌             | m2                                               | 1.25               | ±+           | 1.25                             | 外壁内部1天井裏<br>(「W11)*0 75      |  |  |
| 1 150<br>15 | 3<br>打放補修<br>時                                                                              |                         | 時執知20分前411次国                  |                                                  | 1.20               | 티노카          | 1.20                             | 外壁内部1天并裏                     |  |  |
|             | ±.                                                                                          | L 11/L CHING            |                               | 1112                                             | 1.00               |              |                                  |                              |  |  |
| 200         | 3 仕上(表面                                                                                     |                         |                               |                                                  | 0.40               | <b>3</b> L   | 0.04                             | 外壁内部1・・・                     |  |  |
| 200         | <u>壁</u><br>3 下地材1                                                                          | 壁 ビニールクロス張り             |                               | m2                                               | 2.40               | aT<br>en cac | 3.84                             | 外壁内部1・・・                     |  |  |
| 140         | 1<br>1<br>1<br>1<br>1<br>1<br>1<br>1<br>1<br>1<br>1<br>1<br>1<br>1<br>1<br>1<br>1<br>1<br>1 |                         | t=12.5 /07 下地 LuS面            | mZ                                               | 2.46               | 同上計          |                                  | 外壁内部1・・・                     |  |  |
| 14 200      | 望<br>3 断熱材                                                                                  | 壁 辁跃间仕切壁                |                               | m2                                               | 2.46               | 同上計          |                                  | 外壁内部1・・・                     |  |  |
| 20<br>150   | 壁<br>3 打放補修                                                                                 | 壁 断熟材吹付                 | t=20 ワレタンフォーム 打放面             | m2                                               | 2.46               | 同上計          |                                  | 外壁内部1・・・                     |  |  |
| 15          | 壁                                                                                           | <mark>壁 打放し補修</mark>    | 断熱材吹付下地                       | m2                                               | 2.46               | 同上計          |                                  |                              |  |  |
| ;           | 壁                                                                                           |                         |                               | m2                                               |                    | -            | 1.38                             | (ad2:WH)                     |  |  |
| 17          |                                                                                             | 片開きアルミドア                |                               | m                                                |                    | 建具           |                                  | AD2:690.0x2000.0             |  |  |
| 200         | 6<br>仕上(表面                                                                                  | 0                       |                               |                                                  |                    | -            |                                  |                              |  |  |
| 20          | 天井<br>6 仕上(表面                                                                               | 天井 ビニールクロス張り            | PB面                           | m2                                               | 2.72               | 計            | 2.72                             | [W1]*[W2]                    |  |  |
| 20          |                                                                                             | 天井 石膏ボード張り              | t=9.5 ウロス下地 LGS面              | m2                                               | 2.72               | 同上計          |                                  | •••••                        |  |  |
| 140         | · ···································                                                       | 天井 軽量鉄骨天井下地             | 19形0300 PB下地 H≦1.5m           | m2                                               | 2.72               | 同上計          |                                  |                              |  |  |
| 200         | ~ 天井                                                                                        | 天井 断熱材打込み               | t=50 スラブ下                     | m2                                               | 2.72               | 同上計          |                                  |                              |  |  |
| 1 1 9 0     | 7 4 6 / = =                                                                                 |                         |                               |                                                  |                    |              | 4                                |                              |  |  |
| 120         | / 11工(衣面<br><u>麺縁</u>                                                                       | ,<br>                   | 既製品                           | m                                                | 6.60               | 計            | 6.60                             | 2*([W1]+[W2])                |  |  |
|             | 0 4 : /+                                                                                    |                         |                               |                                                  |                    |              |                                  | - · · · · · · ·              |  |  |
| 200         | 3 (仕上(表面<br>壁                                                                               | 壁 ビニールクロス張り             | 界壁面                           | m2                                               | 0.00               | 計            |                                  | 芥壁」・・・・                      |  |  |
| 4           |                                                                                             |                         |                               |                                                  |                    |              |                                  | • • • • • • • • •            |  |  |
| 3 200       | 8 仕上(表面<br>2005                                                                             | 時雨 コーナー 連路              |                               |                                                  | 0.00               |              |                                  | • • • • • • • •              |  |  |